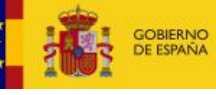

# Expedición de duplicado de carné profesional

El presente documento explica:

- El alta de la solicitud para la expedición de duplicado del carné profesional por sustracción, extravío o deterioro insubsanable
  - La consulta de solicitudes presentadas con anterioridad.

**IMPORTANTE**: Para realizar solicitudes a través de la Sede electrónica, el acceso se realiza a través de la plataforma Cl@ve. Más información en <u>https://clave.gob.es/</u>.

## Presentación de una solicitud

El acceso, mediante Internet, al formulario del cambio de categoría profesional, se realiza desde la página web de la Sede Electrónica de Cultura: https://cultura.sede.gob.es.

|                                         | x +                                                                                                    |                                                                                                    |                                                                                                    | ~ - ¤ ×                           |
|-----------------------------------------|----------------------------------------------------------------------------------------------------|----------------------------------------------------------------------------------------------------|----------------------------------------------------------------------------------------------------|-----------------------------------|
| ← → C ( https://cultura.sede.gob.es     |                                                                                                    |                                                                                                    | * 🖄 🕼                                                                                                    | ) 🔒 🖸 🙋 🗖 🛸 🖬 🏝 🗄                 |
| Portain Nec Disportanto de totar 🖉 Kadu | Ir al contenido Accesibilidad                                                                                                    | Gestor de Informes Inside PRO Inside PRO TISIDE PRE 74 PAR-CIT-area                                                                                                    | de Ko Dik⊊pite Ko DikSpito 🔊 Generador de lanjet 🦻<br>/2023, 11:47:18 Bienvenido + 🛓 Acceso                                   | IBAN   Empresas 🔊 Apodera PNO 🛛 🕺 |
|                                         | Sede Electrón<br>Ministerio de Cultura                                                                                                    | nica                                                                                                    |                                                                                                    |                                   |
|                                         | INICIO PROCEDIMIENTOS - MIS EXPEDIENTES MIS                                                                                                    | NOTIFICACIONES AYUDA                                                                                                    |                                                                                                    |                                   |
|                                         |                                                                                                    | Destacados                                                                                                    | •                                                                                                    |                                   |
|                                         |                                                                                                    | NINO     Actividedes literators an institutors. Encurantos literators     De este processimilarios as tomáticas las solicitudes para excitar     actividades literators del programos Brocentrics.     NINO     Rectamostina subce accessibilidad de las allos veb.y:     Actividades accessibilidad de las allos veb.y:                                  | Mis expedientes<br>Acceda aquí a su área de usuarla.<br>Descorgen extiticaciones guatione<br>erpedienter, realize solicitudes |                                   |
|                                         | Ministerio de Cultura  Menvenida o la sada electrónica del Menistrio de Cultura, acceda de la Sede Electrónica de la Administración General del Estado Administración General del Estado Administración Gener | acidadones dora, alcalitador stratiles<br>Desde etto pagina pado presentor recionaciones sobre la<br>accesibilidad de la sifici, velo y las aplicaciones parc<br>INTO<br>Actividades literativa se institutor Por qué las ra las cábicas<br>in ette accesibilidad ne temátras las solicidade para neolizar<br>actividades literatios del programa for qué | Evecesitas ayuda?<br>Conute nuestra seción de preguntas<br>fecuentes, envie una incidencia a<br>muestra servicio técnica      |                                   |
|                                         | Procedimientos                                                                                                    |                                                                                                    | Utilidades                                                                                                    |                                   |
| G                                       | Consulta de mis expedientes<br>Consulta de los expedientes que no aparecen en la pestaña "Mis<br>expedienter"                                                                                                    | Archivos<br>Presentación de solicitudes a la Subdirección General de los<br>Archivos Estatales                                                                                                    | Calendarlo de días inhábiles<br>Cartas de servicios                                                                           |                                   |
| 👖 🔎 Buscar                              | -<br>-<br>-<br>-<br>-<br>-<br>-<br>-<br>-<br>-<br>-<br>-<br>-<br>-<br>-<br>-<br>-<br>-<br>-                                                                                                    | ø                                                                                                    |                                                                                                    | ^ (□ 4)) 1147 □                   |

Una vez dentro, en el menú superior izquierdo, dentro de la opción "*Procedimientos*" se selecciona el apartado de "Asuntos Taurinos":

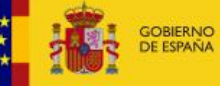

### Manual de Usuario – Expedición de duplicado de carné profesional

| and the hitting ( ( and here code | anh an                      |                                                                                 |                                                                         |                               | Ru Ru                                                                       |                          |
|-----------------------------------|-----------------------------|---------------------------------------------------------------------------------|-------------------------------------------------------------------------|-------------------------------|-----------------------------------------------------------------------------|--------------------------|
|                                   | <ul> <li>Reduces</li> </ul> | Anadara di Dunama Tant Gra                                                      | TIENS A Genter de lafermer - Del Jacide 800 -                           | INCIDENCE MA DAY CTT SHA      | 40 D1022 D02 D02 D02 D020 - 50 Generates de                                 |                          |
| Pordennas 🚺 importado de intera   | k et setes                  | Apoenta Dominy iex den.                                                         | Allenan O option de informes. O inside Prio (                           | S INSIDE THE TAL PRE-CIT-SIDE |                                                                             | references Strateges and |
|                                   | ir ai conten                | ao Accesibilidad                                                                |                                                                         | . 7/12                        | /2023, 11:50:47 Bienvenido * Acceso                                         |                          |
|                                   |                             |                                                                                 |                                                                         |                               |                                                                             |                          |
|                                   | -                           | Sede Elec                                                                       | etrónica                                                                |                               |                                                                             |                          |
|                                   | 1002                        | Ministerio de Ci                                                                | ultura                                                                  |                               |                                                                             |                          |
|                                   | INICIO                      |                                                                                 | MIS NOTIFICACIONES AVUDA                                                |                               |                                                                             |                          |
|                                   |                             | Consulta de mis experientes                                                     | Archives                                                                | *                             |                                                                             |                          |
|                                   |                             | Consulta de los expedientes que no                                              | Presentación de solicitudes a la                                        |                               |                                                                             |                          |
|                                   |                             | aparecen en la pestaña "Mis<br>expecientes"                                     | Subdirección General de los Archivos<br>Estatales                       |                               | •                                                                           |                          |
|                                   |                             | Artes escénicos y músico                                                        | Asuntos taurinos                                                        |                               |                                                                             |                          |
|                                   | 131                         | Presentación de solicitudes al instituto                                        | Presentación de solicitudes de asuntos                                  | cuentros literarlos           | Mis expedientes                                                             |                          |
|                                   |                             | Nacional de Artes Escénicas y de la<br>Música                                   | fourinos                                                                | s solicitudes para realizar   | Acceda aquí a su área de usuario.                                           |                          |
|                                   |                             | Avudas                                                                          | Becos                                                                   | suentros                      | Descargue notificaciones, gestione<br>expedientes, realice solicitudes      |                          |
|                                   |                             | Presentación de solicitudes de ayudas                                           | Presentación de solicitudes de becas                                    |                               |                                                                             |                          |
|                                   | 6                           | Cine y audiovisuales                                                            | Cooperación Cultural                                                    | los sifios web y              |                                                                             |                          |
|                                   |                             | Presentación de solicitudes al Instituto<br>de la Cinematoaratía y de las Artes | Presentación de solicitudes a la<br>Subdirección General de Conneración | ti<br>clamaciones sobre la    |                                                                             |                          |
|                                   | -                           | Audiovisuales                                                                   | Cultural con las CCAA                                                   | loaciones para                |                                                                             |                          |
|                                   | -                           | Empleo público                                                                  | Entidades Financieras                                                   |                               | <b>P</b>                                                                    |                          |
|                                   |                             | Presentación de solicitudes de procesos<br>selectivos                           | Entidades Financieras BCJ                                               | ir aud loar a br childer      |                                                                             |                          |
|                                   | h finite                    | Fundaciones                                                                     | Libro. Cámic y Fomento de la Lectura                                    | s solicitudes para realizar   | ¿Necesitas ayuda?                                                           |                          |
|                                   | Rienve                      | Presentación de solicitudes de la                                               | Presentación de solicitudes a la 5G de                                  | qué                           | Consulte nuestra sección de preguntas<br>frecuentes, envie una incidencia a |                          |
|                                   | Culture                     | Subdirección General del Profectorado<br>de Fundaciones                         | Promoción del Libro, de la Lectura y de<br>las Letras Españolos         |                               | nuestro servicio técnico                                                    |                          |
|                                   | Punto (                     | Museos                                                                          | Otras solicitudes, escritos o                                           |                               |                                                                             |                          |
|                                   |                             | Presentación de solicitudes a la<br>Subdirección General de Museus              | comunicaciones<br>Presentación de solicitudes que no                    |                               |                                                                             |                          |
|                                   |                             | Estatoles                                                                       | están incluídas en el resta de                                          |                               |                                                                             |                          |
|                                   | Proc                        |                                                                                 | procedimientos                                                          |                               | Utilidades                                                                  |                          |
|                                   | Coort                       | Presentación de solicitudes a la                                                | Presentación de solicitudes de                                          |                               | Calendario de días inhábiles                                                |                          |
|                                   | Consult                     | Subdirección General de Profección<br>del Patrimonia Histórica                  | parficipación en convocatorias de<br>premios                            | ción General de los           |                                                                             |                          |
|                                   | expedie                     |                                                                                 |                                                                         |                               | Cartas de servicios                                                         |                          |

Para continuar, se elige en la nueva página la subcategoría de *"Registro general de profesionales taurinos"* y dentro de ésta, el apartado de **Expedición de duplicado de carné profesional**.

| Sede Electrónica<br>Ministerio de Cultura                                                 |                                                     |
|-------------------------------------------------------------------------------------------|-----------------------------------------------------|
| INICIO PROCEDIMIENTOS - MIS EXPEDIENTES MIS NOTIFICACIONES AYUDA                          |                                                     |
| Inicio / Asuntos taurinos                                                                 |                                                     |
| Asuntos taurinos                                                                          | Utilidades                                          |
| Presentación de solicitudes de asuntos tautinos                                           | Calendario de días inhábiles                        |
| Subcategoría Información                                                                  | Cartas de servicios                                 |
| 1 procedimientos                                                                          | Consulta de mis expedientes                         |
| Subcategoría Registro General de Empresas Ganaderas de Reses de Lidia<br>2 procedimientos | Consulta de unidades y oficinas en<br>DIR3          |
| Subcategoría Registro General de Profesionales Taurinos<br>4 procedimientos               | Notificaciones electrónicas<br>Oficinas de registro |
| Primera Inscripción como profesional taurino 🔸                                            | Oficinas de registro - Cl®ve                        |
|                                                                                           | Otras Sedes                                         |
| Cambio de categoría Profesional +                                                         | Pago electrónico de tasas                           |
|                                                                                           | Quejas y sugerencias                                |
| Expedición de duplicado de carné profesional +                                            | Requisitos técnicos                                 |
| Renovación de carnet profesional por caducidad +                                          | Validación de certificados y firmas                 |
|                                                                                           | Verificación de documentos con<br>código seguro     |

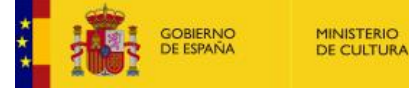

En la portada se muestra información de utilidad para el trámite. Para continuar con el procedimiento electrónico, se pulsa la opción "*Acceder al procedimiento*".

| Sede Electrónica<br>Ministerio de Cultura                                                                                                    |                          |
|----------------------------------------------------------------------------------------------------|--------------------------|
| INICIO PROCEDIMIENTOS - MIS EXPEDIENTES MIS NOTIFICACIONES AYUDA                                                                                                    |                          |
| Inicio / Registro General de Profesionales Taurinos / Portada                                                                                                    |                          |
| Expedición de duplicado de carné profesional<br>Desde esta página podrá realizar el envío telemático de la solicitud de la expedición de duplicado de carné profesional<br>Puede acceder a la Información del procedimiento y a la tramitación en papel en este ENLACE<br>INSTRUCCIONES PARA LA SOLICITUD DE EXPEDICIÓN DE DUPLICADO<br>Instrucciones para la solicitud de expedición de duplicados |                          |
| MANUAL DE USUARIO<br>Manual de usuario                                                                                                    |                          |
|                                                                                                    | Acceder al Procedimiento |

A continuación, aparecerá esta pantalla para acceder a través de Cl@ve:

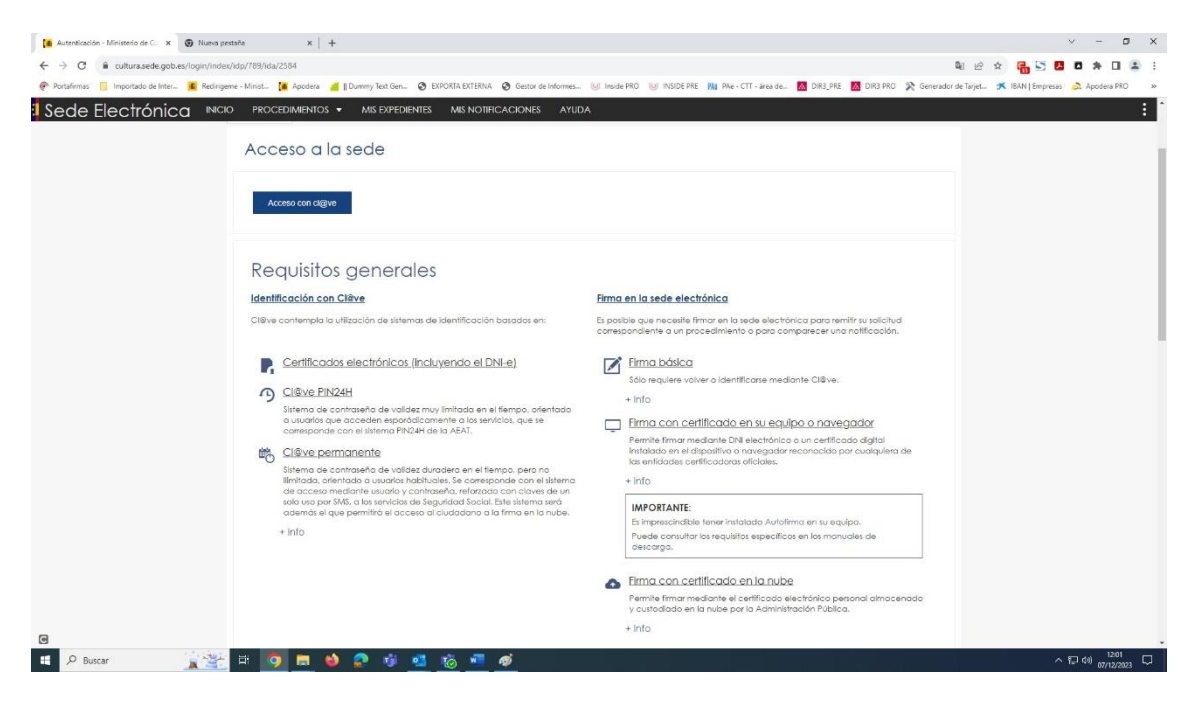

Elegimos el método de identificación:

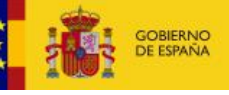

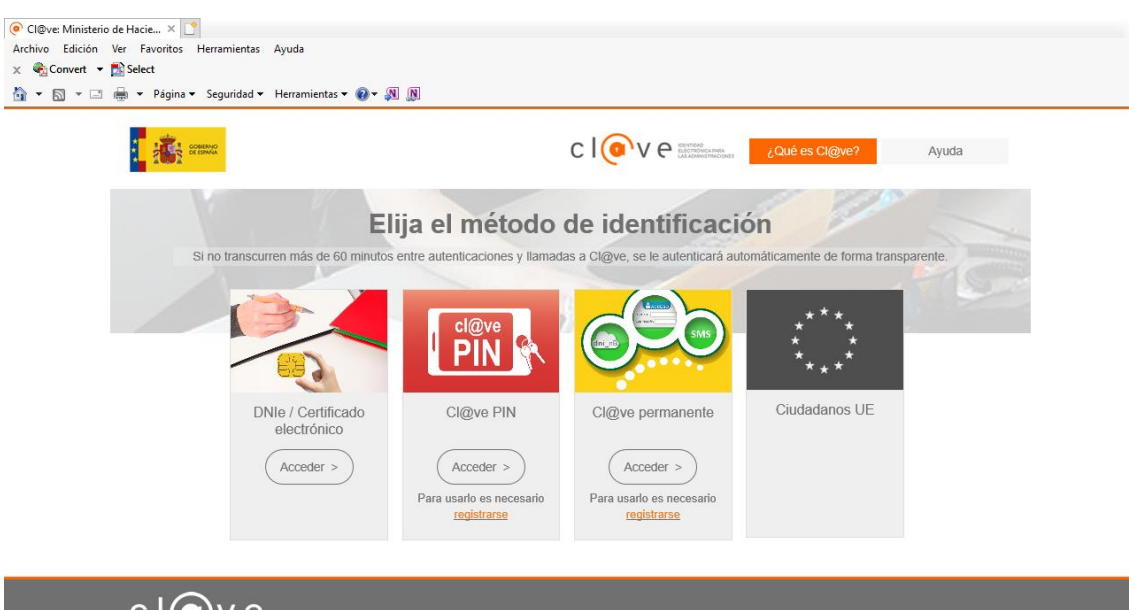

cl@ve

Posteriormente aparecerá el siguiente formulario para rellenar:

| GOBIER<br>DE ESP      | Sede Electrónica<br>Ministerio de Cultura                                                                                                    |  |  |  |  |
|-----------------------|----------------------------------------------------------------------------------------------------|--|--|--|--|
|                       | DCEDIMIENTOS V MIS EXPEDIENTES MIS NOTIFICACIONES AYUDA                                                                                            |  |  |  |  |
| Inicio / Registro G   | eneral de Profesionales Taurinos / Formulario                                                                                                    |  |  |  |  |
| Expedición o<br>Exped | e duplicado de camé profesional<br>ición de duplicado de carné profesional (SIA: 200430)<br>(*) Campo obligatorio                                  |  |  |  |  |
| Actúa                 | En nombre propio o de<br>otra persona física                                                                                                    |  |  |  |  |
|                       | <ul> <li>En representación del<br/>interesado (físico /<br/>jurídico)</li> </ul>                                                                   |  |  |  |  |
|                       | <ul> <li>Como funcionario</li> <li>Habilitado</li> </ul>                                                                                           |  |  |  |  |
| Solicitan             |                                                                                                    |  |  |  |  |
| Nombre                |                                                                                                    |  |  |  |  |
| Juan Españo           | I Español                                                                                                    |  |  |  |  |
| Cód, de ide           | tificación                                                                                                    |  |  |  |  |
| 0000000T              |                                                                                                    |  |  |  |  |
| Correo elect          | rónico* test@test.com                                                                                                    |  |  |  |  |
| Teléfono              | 927885566                                                                                                    |  |  |  |  |
| 🗌 Si desea            | comunicarse por medios no electrónicos, seleccione aquí (excepto personas jurídicas y resto de sujetos obligados por el art. 14 de la Ley 39/2015) |  |  |  |  |

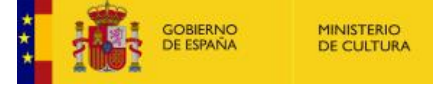

Para este formulario existen dos pestañas con datos a cumplimentar, en una los datos de la solicitud y en la otra podemos anexar ficheros con la documentación necesaria.

| Datas dal profesi             | and                  |   |
|-------------------------------|----------------------|---|
| Datos del profesió            | *                    |   |
| Nombre del meresdao<br>Nombre |                      |   |
| Primer apellido               |                      |   |
| Segundo apellido              |                      |   |
| Seleccione un país*           | ESPAÑA               | ~ |
| Seleccione una entid          | dad local            |   |
| Provincia                     | Seleccione Provincia | ~ |
| Municipio                     | Seleccione Municipio | ~ |
| Dirección : Calle / Nº *      |                      |   |
| Código Postal *               |                      |   |
| Teléfono *                    | 927885566            |   |
| Nacionalidad*                 | Seleccione un país   | v |

|                                                                                                    |                                                                 | DATOS DE LA SOLICITUD           | DOCUMENTACIÓN ADJUNTA |
|----------------------------------------------------------------------------------------------------|-----------------------------------------------------------------|---------------------------------|-----------------------|
| A continuación puede adjuntar la documentad<br>Fotografía tamaño carnet *<br>Tamaño máximo: 10 Mb. Formatos permitidos: png.jpg | ción necesaria.                                                 |                                 |                       |
| Seleccionar archivo Sin archivos seleccionados                                                                                  |                                                                 |                                 |                       |
| Descripción del<br>documento 1                                                                                                  |                                                                 |                                 |                       |
| Archivo 1<br>Tamaño máximo: 10 Mb. Formatos permitidos: txt, zip, re                                                            | ır, tar, jpeg, jpg, giî, tiff, png, eps, pdf, ods, odt, doc, do | cx, xls, xlsx, csv, xsig, xades |                       |
| Sin archivo Sin archivos seleccionados                                                                                          |                                                                 |                                 |                       |
|                                                                                                    |                                                                 |                                 |                       |
| Descripción del<br>documento 2                                                                                                  |                                                                 |                                 |                       |
| Archivo 2<br>Tamaño máximo: 10 Mb. Formatos permitidos: txt, zip, ro                                                            | rr, tar, jpeg, jpg, gif, tiff, png, eps, pdf, ods, odt, doc, do | cx, xls, xlsx, csv, xsig, xades |                       |
| Seleccionar archivo Sin archivos seleccionados                                                                                  |                                                                 |                                 |                       |
|                                                                                                    |                                                                 |                                 |                       |
| Descripción del<br>documento 3                                                                                                  |                                                                 |                                 |                       |
| Archivo 3<br>Tamaña máxima: 10 Mb. Formatos permitidos: txt, zip, ra                                                            | ır, tar, jpeg, jpg, gif, tiff, png, eps, pdf, ods, odt, doc, do | ax, xls, xlsx, asv, xsig, xades |                       |
| Sin archivos seleccionados                                                                                                    |                                                                 |                                 |                       |
|                                                                                                    |                                                                 |                                 |                       |
|                                                                                                    |                                                                 |                                 |                       |
| [                                                                                                    |                                                                 |                                 |                       |
|                                                                                                    |                                                                 |                                 |                       |

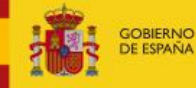

#### Información sobre Protección de Datos

En cumplimiento de la normativa de Protección de Datos, le informamos que sus datos serán incorporados al tratamiento denominado Profesionales taurinos, titularidad del Ministerio de Cultura y Deporte, cuya información básica es la siguiente

1. RESPONSABLE: D.G. de Bellas Artes.

2. FINES DEL TRATAMIENTO: Gestión de trámites y certificación de un control de calidad de las empresas ganaderas, así como el control de las posibles sanciones impuestas al ganadero y su posible inhabilitación. 3. LEGITIMACIÓN: Art. 6,1 e) del RGPD, Ley 10/1991 de 4 de abril, sobre potestades administrativas en materia de espectáculos taurinos.

4. DESTINATARIOS: Órganos competentes de las CCAA en la materia.

5. DERECHOS: Acceso, rectificación, supresión, limitación del tratamiento, portabilidad de los datos, oposición y a no ser objeto de decisiones individuales automatizadas.

Puede consultar información adicional y detallada sobre la protección de sus datos

#### Seleccionamos el método de firma y, si estamos de acuerdo, damos nuestro consentimiento y firmamos la solicitud.

| INICIO   | PROCEDIMIENTOS -                       | MIS EXPEDIENTES MIS NOTIFICA                                                                          | CIONES AYUDA                           |                                                                                          |                              |                |
|----------|----------------------------------------|----------------------------------------------------------------------------------------------------|----------------------------------------|------------------------------------------------------------------------------------------|------------------------------|----------------|
|          | Archivo 2<br>Tamaño máximo: 10 Mb      | . Formatos permitidos: txt, zip, rar, tar, jpeg, jpg,                                                 | gif, tiff, png, eps, pdf, ods, odt, da | c, docx, xls, xlsx, csv, xsig, xades                                                     |                              |                |
|          | Seleccionar arch                       | Confirmación del envio de datos                                                                       |                                        |                                                                                          | ×                            |                |
|          |                                        | Solicitante                                                                                           |                                        |                                                                                          | <u>^</u>                     |                |
|          | Descripción del<br>documento 3         | Nombre y apellidos<br>Juan Español Español                                                            |                                        |                                                                                          |                              |                |
|          | Archivo 3                              | Documento identificativo<br>00000000T                                                                 |                                        |                                                                                          |                              |                |
|          | Tamaño máximo: 10 Seleccionar arch     | Correo electrónico<br>test@test.com                                                                   |                                        |                                                                                          |                              |                |
|          |                                        | Datos                                                                                                 |                                        |                                                                                          |                              |                |
|          |                                        | Ver datos de la solicitud en PDF 🗗<br>Ver datos a firmar ▼                                            |                                        |                                                                                          |                              |                |
|          |                                        | Firma                                                                                                 |                                        |                                                                                          |                              |                |
|          |                                        | Seleccione un método de firma:                                                                        |                                        |                                                                                          |                              |                |
|          |                                        | O Firma básica (Firma no<br>criptográfica)<br>Sólo requiere volver a identificarse<br>mediante cl®ve. | ⊖ Firm<br>(@fir<br>Perm                | a con certificado<br>ma/Autofirma)<br>ite firmar mediante DNI<br>rónico o un certificado |                              |                |
|          |                                        | Más información                                                                                       | digita<br>nave<br>Más                  | al instalado en el dispositivo o<br>gador.<br>información                                |                              | Enviar         |
|          |                                        | Doy mi consentimiento                                                                                 |                                        |                                                                                          |                              |                |
| <b>A</b> | Ministerio de Cu<br>Portal del Ministe |                                                                                                    |                                        |                                                                                          | Firmar                       | tada Única     |
| c l 🤅    | Acceso a Cl®ve                         | CERES                                                                                                 | Certificación Española de la           |                                                                                          | Acceso al Boletín Oficial de | I Estado (BOE) |
|          | • DNIe                                 | <u> </u>                                                                                              | Carpeta Ciudadana                      | AGENCI                                                                                   | AEPD                         |                |

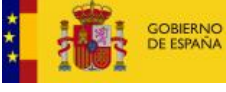

Si todo ha ido bien, aparecerá la siguiente pantalla confirmando el registro de nuestra solicitud:

| COBERNO MINISTERIO<br>DE ESPANIA DE CULTU                                                             | Sede electrónica                                                                                                    |                                                                                                |
|----------------------------------------------------------------------------------------------------|----------------------------------------------------------------------------------------------------|------------------------------------------------------------------------------------------------|
|                                                                                                    | MILISTEIRO DE CUITOTO     MILISTEIRO DE CUITOTO     MILISTEIRO DE |                                                                                                |
| • •                                                                                                   |                                                                                                    |                                                                                                |
| Envío correcto. Sus dato:                                                                             | rada con exito<br>han sido guardados correctamente.                                                                                                    |                                                                                                |
| icio / Solicitud / Expedición de du                                                                   | alicado de camé profesional                                                                                                    |                                                                                                |
| Expedición de                                                                                         | duplicado de carné profesional                                                                                                    | Utilidades                                                                                     |
| Desde esta página podrá re                                                                            | alizar el envío telemático de la solicitud de la expedición de duplicado de camé profesional                                                                                                    | Calendario laboral                                                                             |
|                                                                                                    |                                                                                                    | Cartas de servicios                                                                            |
|                                                                                                    | Justificante registro Solicitud                                                                                                    | Información de sede electrónic                                                                 |
|                                                                                                    |                                                                                                    | Normativa                                                                                      |
| Formulario                                                                                            | Expedición de duplicado de carné profesional                                                                                                    |                                                                                                |
| N° Expediente                                                                                         | 00767-00035817                                                                                                    | Pago electronico de tasas                                                                      |
| Numero de asiento                                                                                     | REGAGE23e00001394603                                                                                                    | Quejas y sugerencias                                                                           |
| registral:<br>Fecha                                                                                   | 2023-12-12 13:49:46                                                                                                    | Requisitos técnicos                                                                            |
| Nombre del titular                                                                                    | Juan Español Español                                                                                                    | Soporte técnico                                                                                |
| Numero de documento                                                                                   | 100000000                                                                                                    | Validación de certificados v fin                                                               |
| Teléfono                                                                                              | 917017061                                                                                                    | Volte-14- 4-                                                                                   |
| Correo electrónico                                                                                    |                                                                                                    | Verificación de documentos ci<br>código seguro                                                 |
| Sexo del solicitante                                                                                  | Hombre                                                                                                    |                                                                                                |
|                                                                                                    |                                                                                                    | 2                                                                                              |
| Nombre dei Interesado -                                                                               | Juan Espanoi Espanoi                                                                                                    |                                                                                                |
| Seleccione un país                                                                                    | ESPAÑA                                                                                                    | ¿Necesitas ayudo                                                                               |
| Seleccione una entidad<br>local                                                                       | Albox (Almeria)                                                                                                    | Consulte nuestra sección de pre-<br>frecuentes, envíe una incidena<br>nuestro servicio técnico |
| Municipio / Población                                                                                 |                                                                                                    |                                                                                                |
| Dirección : Calle / Nº *                                                                              | Calle mayor 33                                                                                                    |                                                                                                |
| Código Postal *                                                                                       | 280015                                                                                                    |                                                                                                |
| Teléfono *                                                                                            | 917017061                                                                                                    |                                                                                                |
| Nacionalidad                                                                                          | ESPAÑA                                                                                                    |                                                                                                |
| N° de registro de<br>inscripción                                                                      | test@test.es                                                                                                    |                                                                                                |
| Categoría profesional                                                                                 | Banderillero de novillos                                                                                                    |                                                                                                |
| Causa de la petición * 🛛                                                                              | Pérdida-sustracción                                                                                                    |                                                                                                |
| 8                                                                                                    | Deterioro                                                                                                    |                                                                                                |
| Nombre del destinatario *                                                                             | Juan Español                                                                                                    |                                                                                                |
| País del destinatario                                                                                 | ESPAÑA                                                                                                    |                                                                                                |
| Si es España, seleccione<br>la entidad local del<br>destinatario                                      | Càdiz (Càdiz)                                                                                                    |                                                                                                |
| Municipio/Población del<br>destinatario                                                               |                                                                                                    |                                                                                                |
| Dirección: Calle / Nº del<br>destinatario *                                                           | Gran vía 55                                                                                                    |                                                                                                |
| Código postal del<br>destinatario *                                                                   | 28155                                                                                                    |                                                                                                |
| Teléfono de contacto del<br>destinatario *                                                            | 927885566                                                                                                    |                                                                                                |
| Fotografía tamaño camet<br>•                                                                          |                                                                                                    |                                                                                                |
| 00001.jpg ( 79.09 KB ) - hash:<br>de45766b8a959e22f17bae7(                                            | 172d3b3ecaaf726d9d9114eea16103c5df2611cd0dc14251b3ae3871e40f137e0b71ffaa4685062c19b3                                                                                                    | 0378e2ec268f6d9cc5a9                                                                           |
| Copia de la denuncia<br>policíal (en caso de<br>sustracción o extravio)<br>No ha seleccionado fichero |                                                                                                    |                                                                                                |
| Descripción del<br>documento 1                                                                        | FotoCarnet                                                                                                    |                                                                                                |
| Archivo 1<br>No ha seleccionado fichero                                                               |                                                                                                    |                                                                                                |
| Descripción del<br>documento 2                                                                        |                                                                                                    |                                                                                                |
| Archivo 2<br>No ha seleccionado fichero                                                               |                                                                                                    |                                                                                                |
| Descripción del<br>documento 3                                                                        |                                                                                                    |                                                                                                |
| Archivo 3                                                                                             |                                                                                                    |                                                                                                |

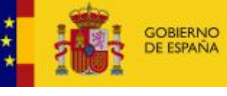

También, en esta pantalla, desde los botones "Justificante registro" y "Solicitud", se puede acceder a los documentos PDF de ambos. Dichos documentos pueden descargarse también en cualquier momento desde la pantalla Mis expedientes de la sede electrónica.

## Ver las solicitudes presentadas

En la pantalla de "**Mis expedientes**" de la sede electrónica podemos visualizar, mediante un filtro de búsqueda, las solicitudes que hemos presentado:

| DE DE DE DE DE CULTURA SE CO                                    | e electrónica<br>o de Cultura                                                                                                    |
|-----------------------------------------------------------------|----------------------------------------------------------------------------------------------------|
| INICIO PROCEDIMIENTOS - MIS EXPE                                | edientes mis notificaciones ayuda                                                                                                    |
| Inicio / Mis expedientes                                        |                                                                                                    |
| Mis expedientes<br>Visualizando expediente con identificador 35 | Filtro                                                                                                    |
|                                                                 |                                                                                                    |
| 767-00035817                                                    |                                                                                                    |
| Ordenar por Perfil                                              | Estado Fecha Inicio Fecha Fin                                                                                                    |
| Fecha 🗸 Todos 🗸                                                 | 🗸 Todos 🗸 🛗 🛗 Ir Limpiar                                                                                                    |
| Todos                                                           | 2673 12 de diciembre, 2023                                                                                                    |
| Archivos                                                        | 18) 00767-00035817<br>Frank i fanda da parti fanda da parti fanda da parti fanda da parti fanda da parti fanda da parti fanda da parti |
| Artes escénicas y música                                        | 40 Expedición de duplicado de came profesional                                                                                         |
| Ayudas                                                          | (54) Juan Español 000000000                                                                                                    |
| Ayudas de cooperación cultural                                  | 8) Solicitud 🗎 Comunicaciones 🗅 Requerimientos 🗅 Resolución 🗎 Aportación de documentos                                                 |
| Ayudas del libro, lectura y letras                              | 15 Solicitud                                                                                                    |
| Ayudas de bibliotecas                                           | 35                                                                                                    |

También podemos aportar documentos a la solicitud seleccionando el botón de "Aportación de documentos" y subiendo los ficheros que creamos necesarios:

| Mis expedientes<br>Listado de expedientes ordenado por fecha |      |                                                                                                    |
|--------------------------------------------------------------|------|----------------------------------------------------------------------------------------------------|
| Filtrar 🔻                                                    |      |                                                                                                    |
| Todos                                                        | 2678 | 12 de diciembre, 2023                                                                                                    |
| Archivos                                                     | 18   | 00767-00035817                                                                                                    |
| Artes escénicas y música                                     | 40   |                                                                                                    |
| Ayudas                                                       | 54   | Juan Español Español 00000000T                                                                                                    |
| Ayudas de cooperación cultural                               | 8    | Solicitud 🖻 Comunicaciones 🗅 Requerimientos 🗅 Resolución 🖹 Aportación de documentos                                                                                                    |
| Ayudas del libro, lectura y letras                           | 15   | Documentos aportados                                                                                                    |
| Ayudas de bibliotecas                                        | 35   | 00001.jpg (182483)                                                                                                    |
| Ayudas de archivos                                           | 178  | Justificante_Registro_182483.pdf (182484)                                                                                                    |
| Ayudas de cine y audiovisuales                               | 3    | Por favor, introduzca un<br>texto descriptivo para el                                                                                                    |
| Ayudas de patrimonio histórico                               | 18   | documento:                                                                                                    |
| Ayudas de promoción del arte                                 | 3    | Adjunte un documento para comunicarse con el tramitador.                                                                                                    |
| Artes escénicas y música                                     |      | El número máximo de ficheros a adjuntar es de 10 ( Actualmente hay 1 adjuntos )                                                                                                    |
| Ayudas de museos                                             | 6    | *Por favor, elija el Seleccionar archivo Sin archivos seleccionados                                                                                                    |
| Ayudas de industrias culturales                              | 28   | acumento que desea<br>adjuntar:                                                                                                    |
| Ayudas de la secretaría general técnica                      |      | Extensiones permitidas: txt, zip, rar, tar, jpeg, jpg, gif, tiff, png, eps, pdf, ods, odt, doc, docx, xls, xlsx, csv, xaig, xades. Tamaño máximo<br>permitido para los ficheros a subir: 5 Mb. El nombre del fichero debe tener como máximo 80 caracteres. |
| Relaciones internacionales y ue                              | 3    |                                                                                                    |
| Ayudas de propiedad intelectual                              |      | Subir fichero                                                                                                    |
|                                                              |      |                                                                                                    |

Una vez subidos aparecerán en la lista de "Documentos aportados"